## GEBTOOL 檢測通訊 port 方式

本篇操作步驟僅供已安裝 GEBTOOL 者參考,其餘不適用。 若使用 GEBTOOL 無法讀取智慧印鑑,且已試過 Q3(URL)與 Q7(URL)的排除方法,才需再做本項檢測。

1. 開啟 GEBTOOL

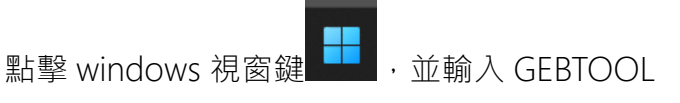

若無下圖程式則表示未安裝,不須再繼續進行本項檢測

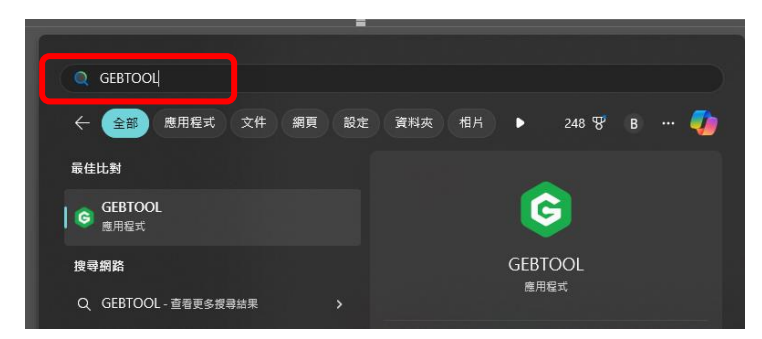

搜尋 GEBTOOL 判斷是否有安裝 (有出現上圖程式表示有安裝)

- 2. 點擊下列連結
  - i. 測試連結1
  - ii. 測試連結 2
  - iii. 測試連結 3
  - iv. 測試連結 4
  - v. 測試連結 5

| 連線成功畫面如一 | 下圖 |
|----------|----|
|----------|----|

← → C ( are https://localhost:401: /Server

 $GEBActivex Wrapper \& Set-Cookie = \{"WSESSIONID": "Ts0on8tue6jpD41dOE0Vz5v+2fdN8BD+V41vuZXIx2VmnOu7X2fuKhOVK0Goccords and the set of the set of the set o$ 

## 若第1~2個連結(其中之一)就連線成功,則不需安裝 GMBTOOL

若第 3~5 個(其中之一)連結連線成功,則須改安裝 GMBTOOL

失敗畫面如下圖(左為 Edge,中為 Chrome,右為 Safari)

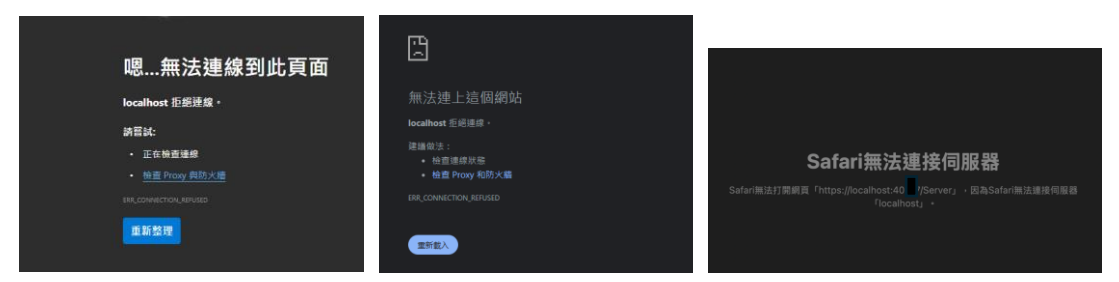

## 安裝 GMBTOOL 前注意事項

- 1. 使用 GEBTOOL 若可正常讀取智慧印鑑者,請勿安裝 GMBTOOL
- 2. 安裝 GMBTOOL 前請務必下載操作手冊,依照步驟完成安裝

GMBTOOL 安裝步驟與程式下載網址

https://www.globalmyb2b.com/GCMS/Default.aspx

## 補充:確認 MAC 有無安裝 GEBTOOL 步驟

點右上方放大鏡(或快捷鍵 comand + 空白鍵)

| 注繁體注音 | 0 | * | (; | ٢ | Q | 0 | 1月27日 週一 上午10:40 |
|-------|---|---|----|---|---|---|------------------|
|       |   |   |    | 1 |   |   |                  |
|       |   |   |    |   |   |   |                  |
|       |   |   |    |   |   |   |                  |

輸入活動監視器點『活動監視器.app』(英文版可輸入 monitor)

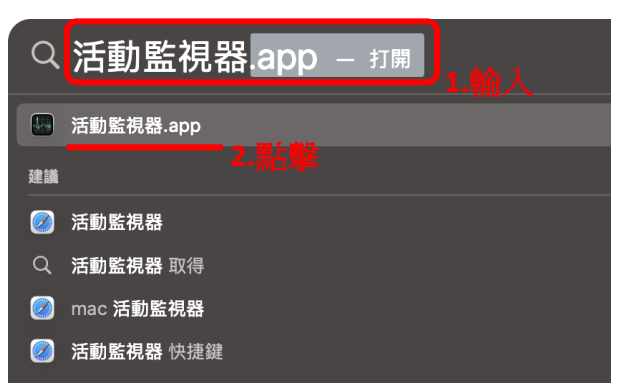

點擊活動監視器的右上方放大鏡,輸入 GEBACTIVEXWRAPPER

| ● ● ● 活動監視器<br>所有程序 | ⊗ ③ ⊕ • | CPU 記憶繫    | 創 能耗 磁碟 | 網路   | Q gebac |                     | 8             |
|---------------------|---------|------------|---------|------|---------|---------------------|---------------|
| 程序名稱                | ~ % C   | PU CPU時間   | 執行緒     | 閒置唤醒 | ₩親 / ツ  | ତ ଜନମ 🌐 ଜନମାଇଥିଲେ 🕴 | PID 使用者       |
| GEBActivexWrapper   |         | .0 6:24.93 |         |      | Intel   | 0.0 0.00            | 19547 bokyima |
|                     |         |            |         |      |         |                     |               |
|                     |         |            |         |      |         |                     |               |
|                     |         |            |         |      |         |                     |               |
|                     |         |            |         |      |         |                     |               |
|                     |         |            |         |      |         |                     |               |

若有出現 GEBActivexWrapper 表示使用 GEBTOOL,可依照前述步驟 2 開始進

行檢測・

若沒有,表示您未使用 GEBTOOL,不須再繼續操作。